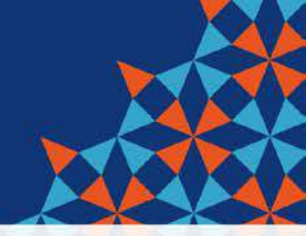

# 112年度國小女性生理用 品補助計畫說明

#### 臺北市教育局 體育及衛生保健教育科

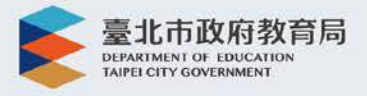

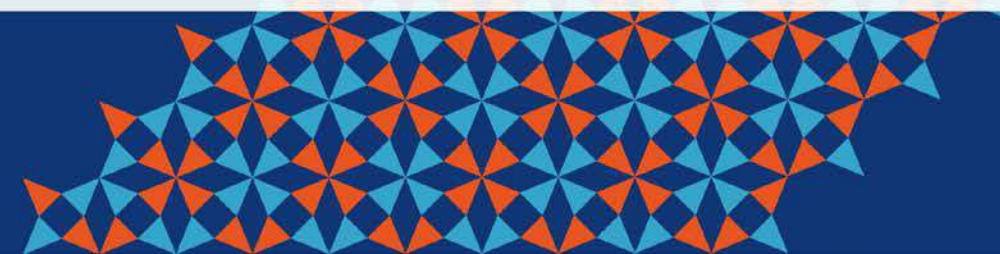

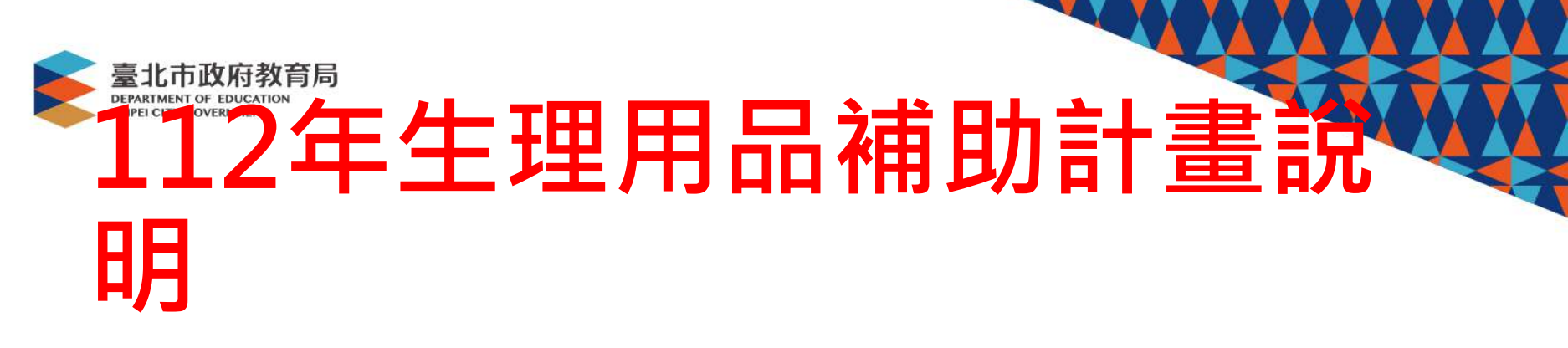

1.112年3月1日起,納入本市公私立國小高年級女學生為補助對象。
2.新增通路商:統一超商、全家便利商店。
含原來萊爾富共三家超商系統,全國門市提供服務。

3. 開放親子綁定家長帳號代領功能。

# 112年生理用品補助計畫說明

4.每人每月發放100元兌換券2張。一券一物,不找零亦不可補差額。每張效期為2個月,如3月券效期為3月1日到4月30日。
5.三種方式派送。學生出示手機APP、從網頁列印條碼,或超商機台列印小白單。

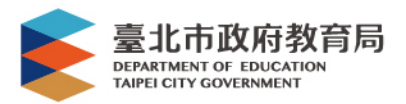

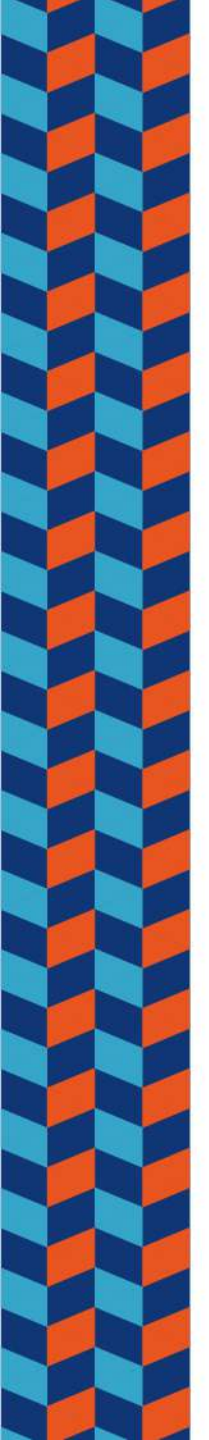

## 112年生理用品兌換畫面- 👟 🔤 🖽 🖽

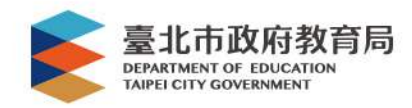

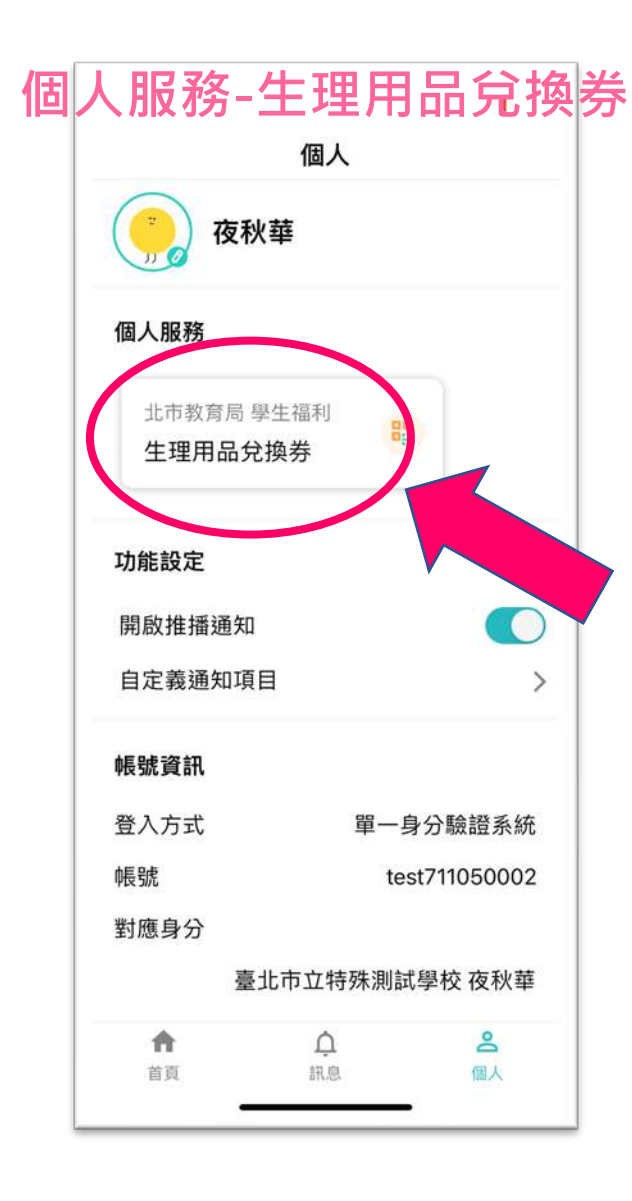

| 9:59                                  | 選擇兌換                                                         | A. A. C.                  |
|---------------------------------------|--------------------------------------------------------------|---------------------------|
| 有效券 こ                                 |                                                              | <u>**・1・7位</u><br>之 山 //世 |
| 2月                                    | <b>生理用品兌換券</b><br><sup>兌換期限:2023/02/01~<br/>前往領券 🙎 ■ 🖬</sup> | 2023/03/31                |
| 1月 (國 7-11)                           | <b>王理用品兌換A券</b><br>兌換期限:2023/01/07 -                         | 2023/03/07                |
| 1月<br>図 7-11                          | <b>生理用品兌換B券</b><br><sup>兌</sup> 換期限:2023/01/07~              | 2023/03/07                |
|                                       |                                                              |                           |
| 系統提供:宜眾<br>Information, Ir<br>系統問題:聯絡 | 資訊(股)公司 202<br>nc.<br>電話 0963525977                          | 21 eZoom                  |
| 合直                                    | 众<br>訊息                                                      | (個人                       |

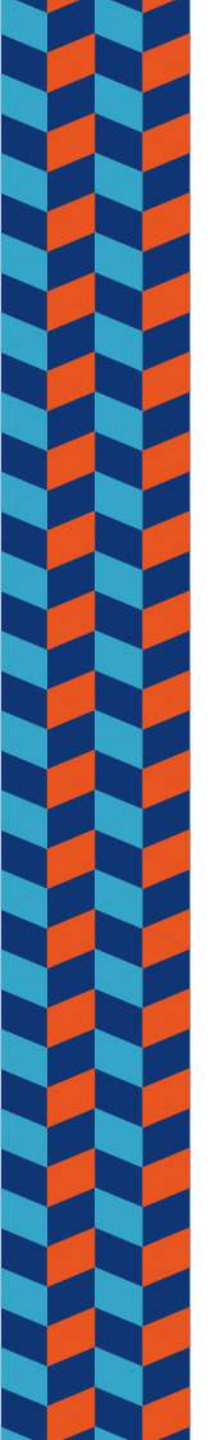

2

# 112年生理用品兌換畫面- 👟 🚉 🖽

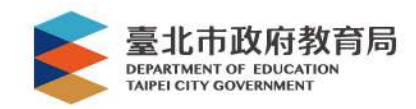

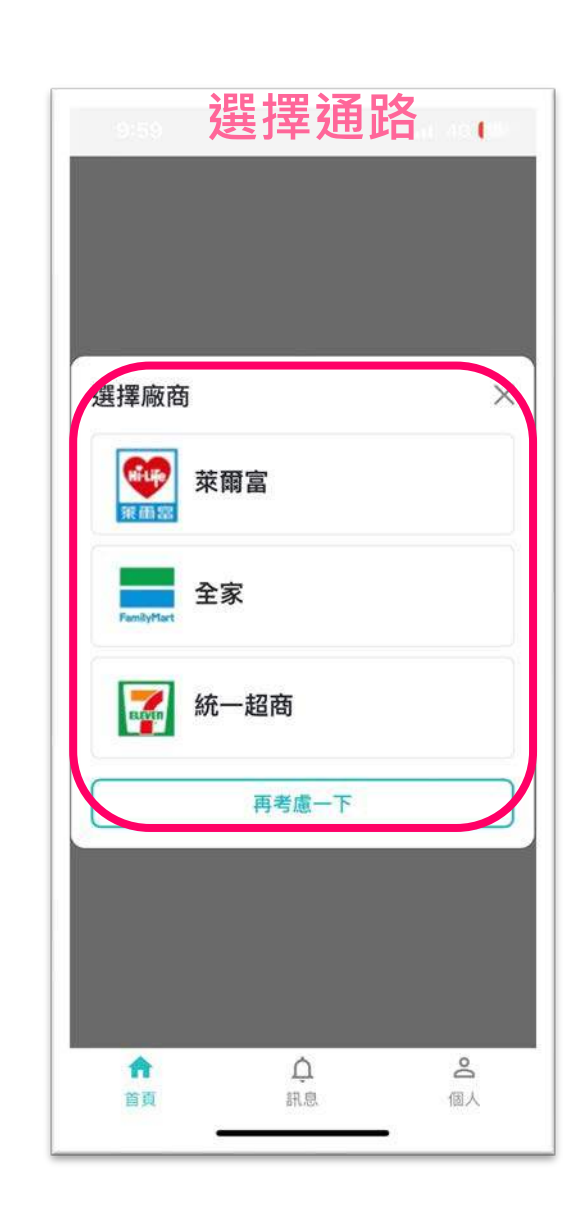

| 一面 无头项                                                                                                    | 日前宮                                                                                                    |                                                                                       |  |
|----------------------------------------------------------------------------------------------------|----------------------------------------------------------------------------------------------------|---------------------------------------------------------------------------------------|--|
| 東面宮 ・ 可用手増出テ                                                                                                    | 修羅進行台埠                                                                                                    |                                                                                       |  |
| * 可至Life-ETI                                                                                                    | 除時進行兌換<br>輸入長條碼編號進行兌                                                                                                    | 换                                                                                     |  |
| <ol> <li>本勞可兌換指定<br/>23cm、蘇非極消<br/>草本抑菌日用233<br/>漏長夜抑菌55cm<br/>護蟄17.5cm、蘇<br/>35cm、蘇菲彈力<br/>列以分而品。</li> <li>請務必於兌換期<br/>勞即失效無法使。</li> <li>本勞完成兌換。</li> <li>如週門市現資不</li> </ol> | 商品,含蘇非極淨飢天然原<br>服天然原生總極強心,1素異<br>在小温產宜言單本加國液用,<br>,靠得在完整影影感夜用之<br>非超熟睡起湯棉菜28cm、1<br>水為抑菌濫淨日薄異23cm<br>限內至全臺菜類富門市櫃檯<br>用。<br>不得要求還貨或換貨。<br>足,請至其他菜餚富門市兌 | 生棉起海漆翼日用<br>日用23cm、温柔宣言<br>月23cm、温柔宣言<br>展示。靠得住完美封<br>& 都不接受兌擒本券所<br>兌換,如逾期間,则本<br>領。 |  |
| ※ 選擇                                                                                                    | 後無法再更換兌                                                                                                    | 換商家。                                                                                  |  |
| 選擇其它國                                                                                                    | <b>廠商</b>                                                                                                    | 確定選擇                                                                                  |  |

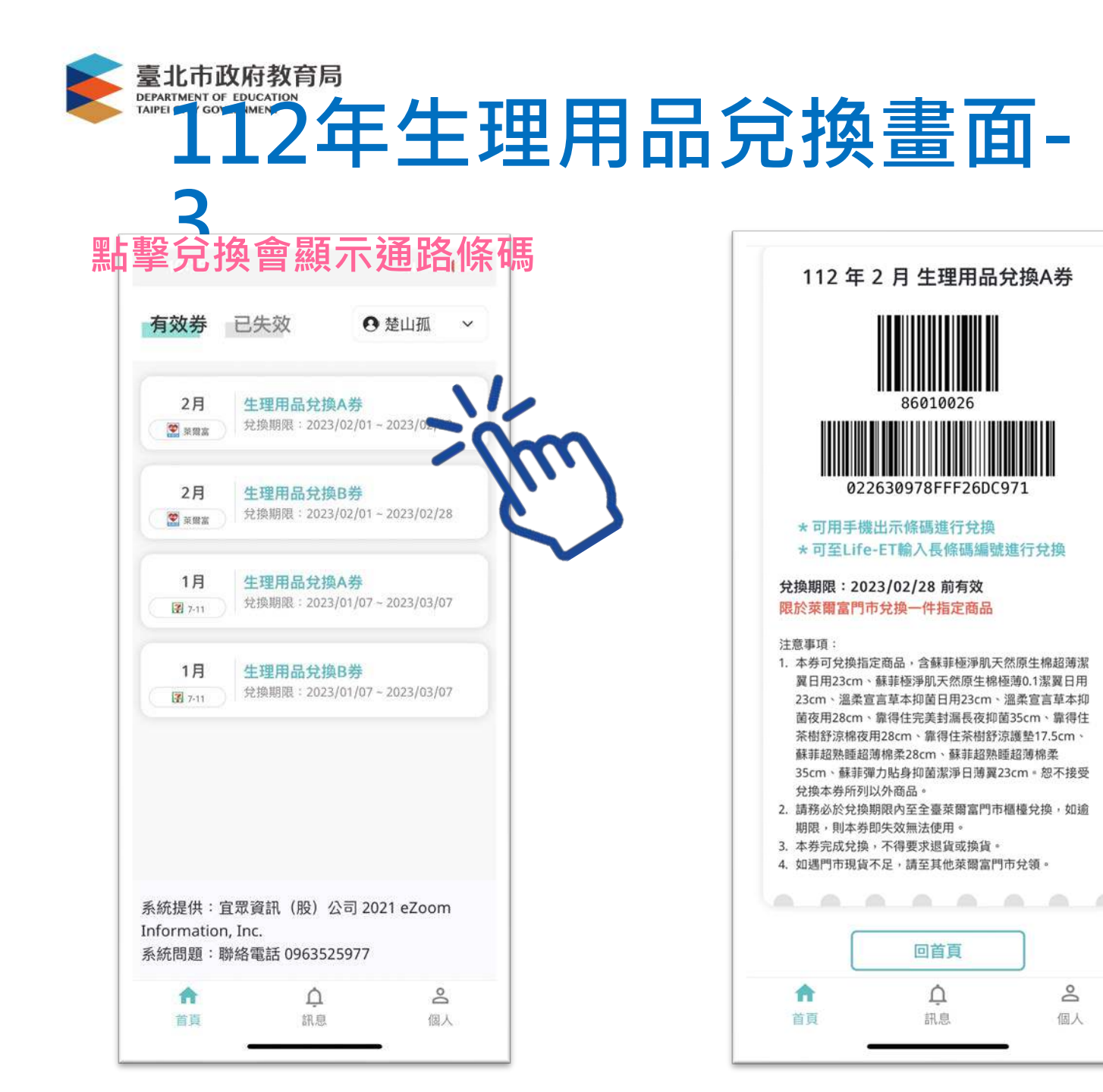

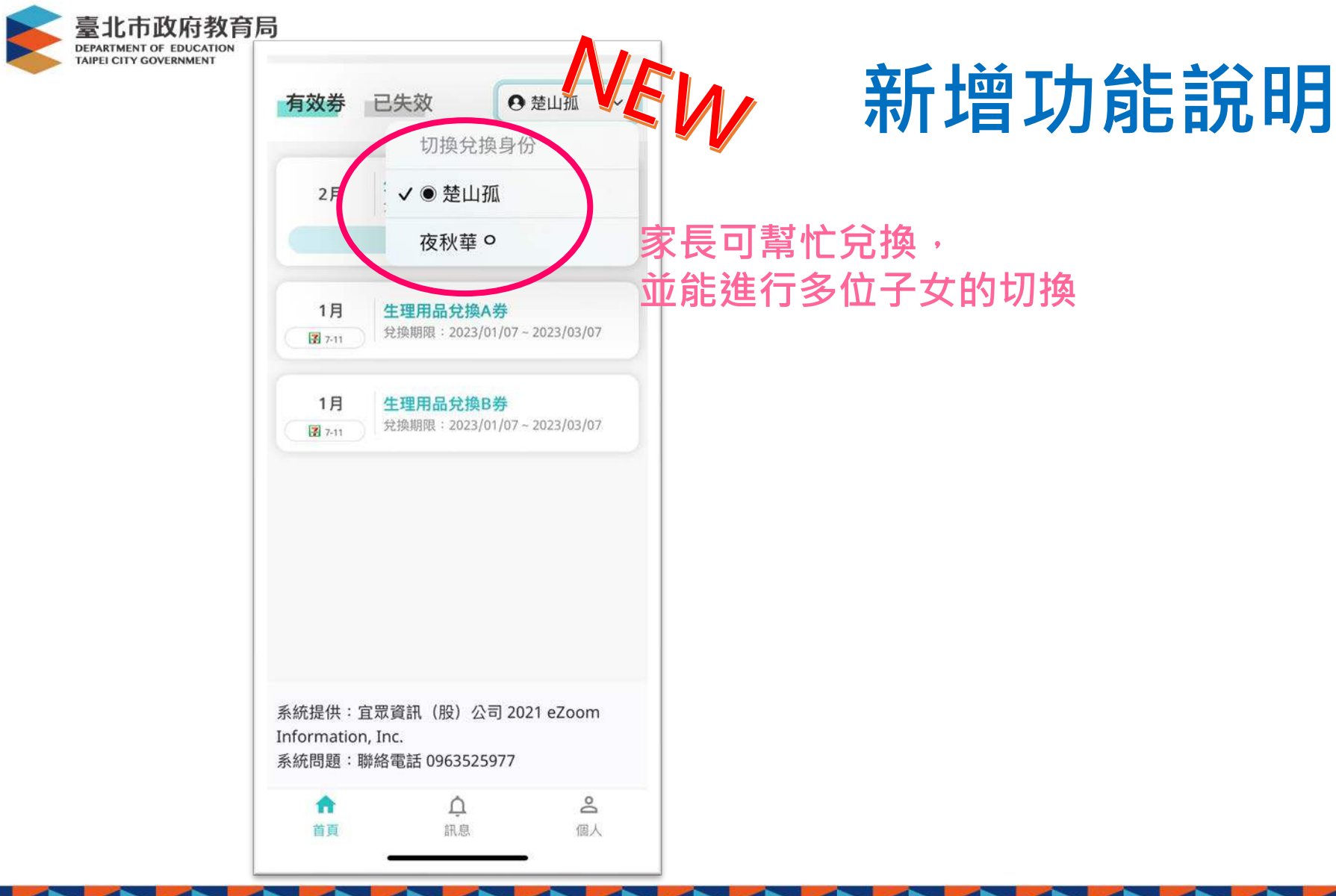

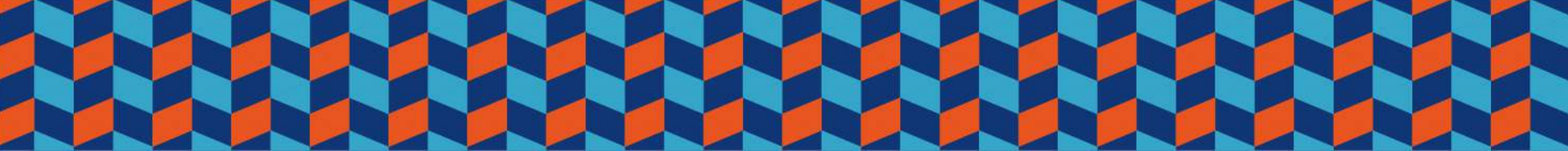

本系統的操作與系統架構受中華民國專利1-254225號保護

112年生理用品超商兌換流程(萊爾富Life-ET)

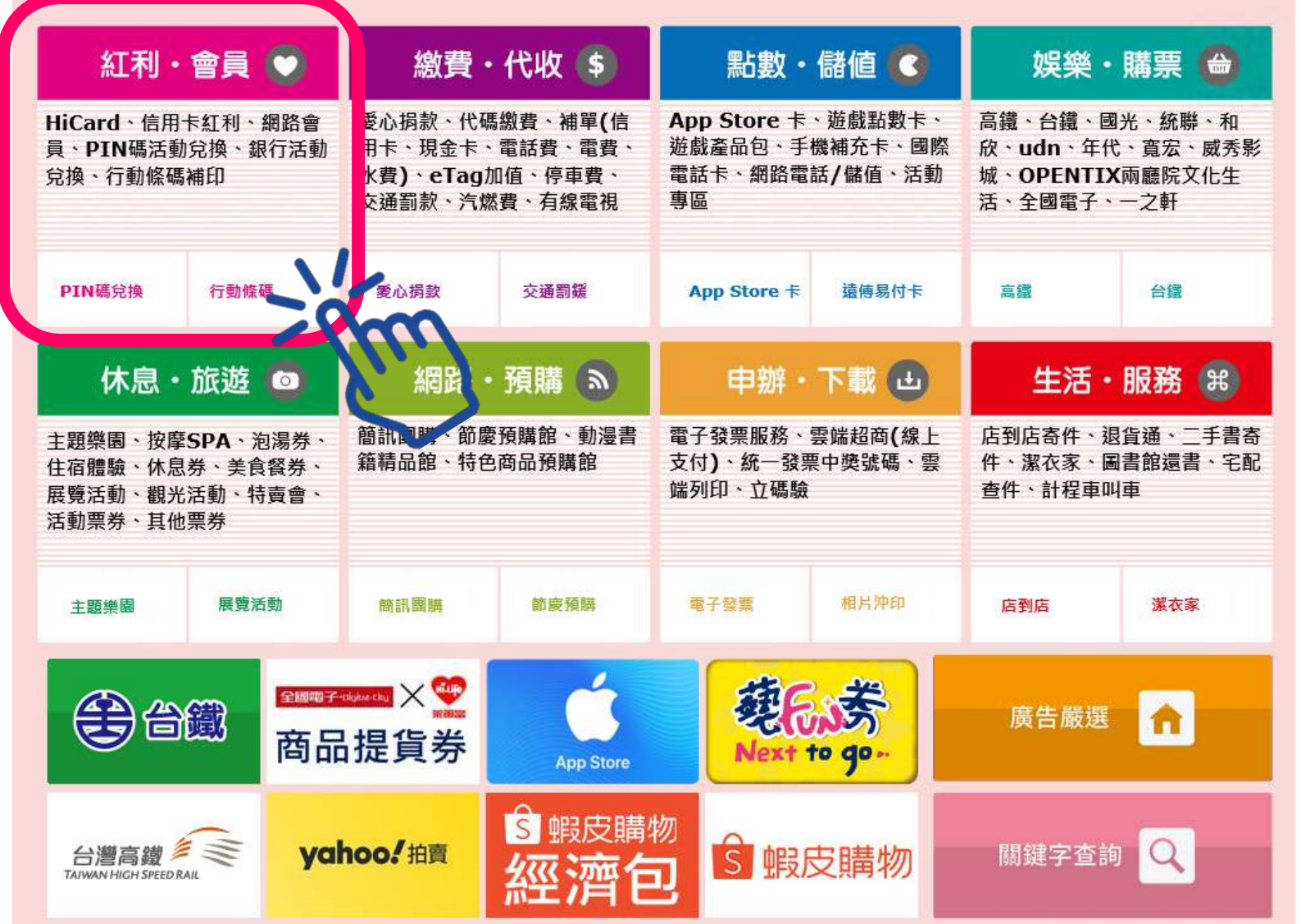

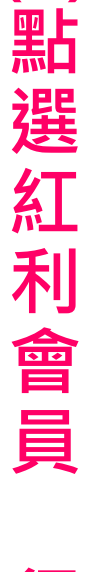

[1]

臺北市政府教育局 DEPARTMENT OF EDUCATION

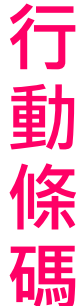

加盟諮詢專線:0800-000-301

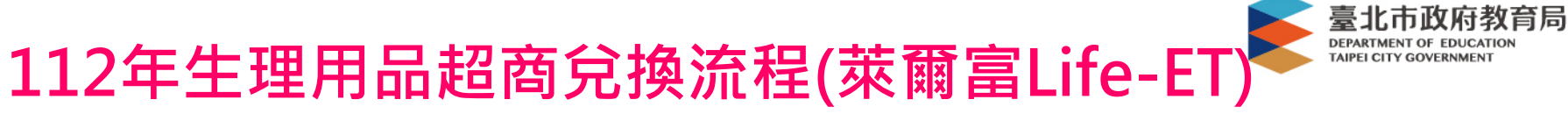

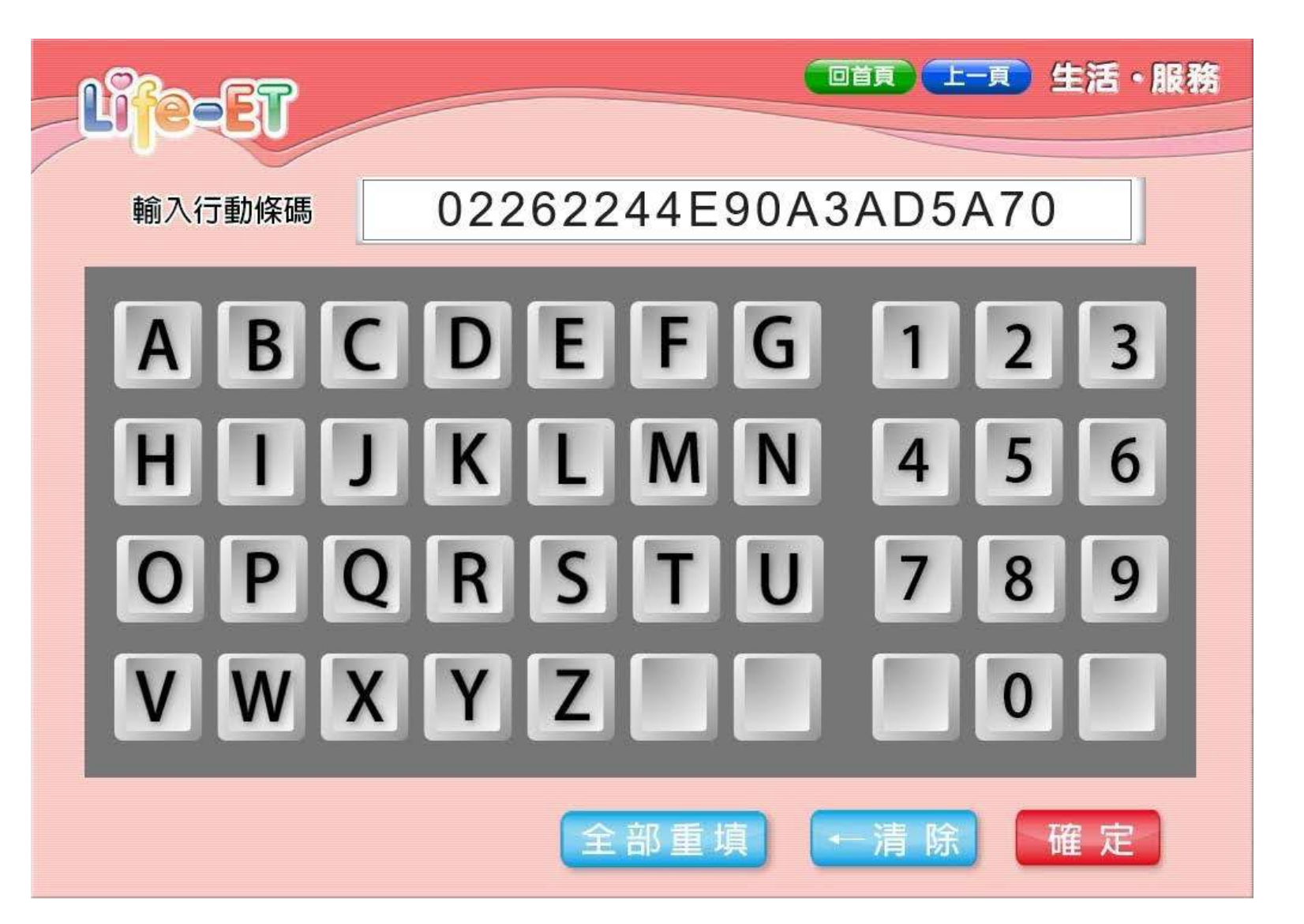

(2)輸入行動條碼

![](_page_9_Picture_0.jpeg)

![](_page_9_Picture_1.jpeg)

![](_page_9_Picture_2.jpeg)

(3) 列 印 É 單 即 D 兌 換

![](_page_10_Picture_0.jpeg)

(1) 點

選好

康

紅

利

112年生理用品超商兌換流程(統一ibon)

| 儲值/繳費 (多)                                                  | 好康/紅利 🗳                                        | <b>微學雜費送姓名貼</b><br>辛+米市與正確有時的       |
|------------------------------------------------------------|------------------------------------------------|-------------------------------------|
| 遊戲點數, ETC, 罰單, 電信費, 信用卡費,<br>保險費, 慈善捐款, OFW/TKI/LÐNN/คนงาน | OPEN POINT, 小7集點卡, 證券保險,<br>HAPPY GO           | 活動開想:2022(99)07-10(04(防衛第部目) (第(0)) |
| App Store 卡 停車費                                            | 銀行紅利 i禮贈                                       | <b>OPENPOINT</b><br>超值優惠 立即換        |
| 購票/取票/訂房                                                   | 寄件/購物                                          |                                     |
| 交通票,售票系統,展演活動票,運動賽事,主題<br>樂園,電影栗,泡湯/住宿,休閒農場,露營,點燈          | 交貨便,郵局便利包,黑貓宅急便,國際快遞,<br>賣貨便,認捐愛心商品            | 申辦超Easy!<br>#上來 PBRA BORE           |
| 台灣高鐵 THSR 臺鐵 TRA                                           | 交貨便 門市預購                                       | 臺高鐵/客運/航空                           |
| 列印/掃描 🗇                                                    | 生活服務 📀                                         | 立即購、取票!                             |
| 雲端列印,文件/圖片/海報列印,4x6相片/姓名貼,<br>2吋相片列印,照片掃描,Print/Scan       | 電子發票(中獎查詢),icash/悠遊卡/一卡通查詢,<br>血壓紀錄,找工作,行動電源租借 | <sup>名店美食</sup><br>預聞時中             |
|                                                            | <b>雪子發票</b> 計段审则审                              |                                     |

![](_page_11_Picture_0.jpeg)

#### 好康/紅利

![](_page_11_Picture_3.jpeg)

| 好康活動(N)               | 交通            | 銀行                   |
|-----------------------|---------------|----------------------|
| 電信 / 第三方支<br>付會員      | 證券保險          | 網路會員                 |
| 紅利客服專區                | 學校<br>未成年請勿飲酒 | 加油站會員                |
| 電子票證會員<br>OPENPOINT、小 | 實驗特區          | <b>政府</b><br>衛生用品、環保 |

![](_page_11_Figure_5.jpeg)

![](_page_12_Picture_0.jpeg)

好康/紅利▶政府

![](_page_12_Figure_3.jpeg)

(3) 點 選 台 北 市 教育局生理 用 品

![](_page_13_Picture_0.jpeg)

好康活動

② 客服專線 Call Center

閱讀服務須知

#### 兌換券使用需知

- 1. 每張商品兌換券限兌換乙個,不得與其他優惠活動併用;請於消費結帳前出示兌換券。
- 2. 兌換券使用時須符合該券載明之品牌與規格,並以該門市實際販售為主。
- 3. 商品兌換券完成兌換取貨後, 恕無法提供退貨或換貨。
- 4. 商品券不得折抵現金, 恕不找零; 逾期視同作廢, 恕不接受兌換; 遺失恕不補發, 亦無法接受退還點數。
- 5. 兌換券不得與其他促銷活動合併使用,也不計入7-ELEVEN所舉辦之集點活動(如:全店集點活動...等)之消費金額及活動門 檻內。
- 6. 非開立7-ELEVEN發票之特殊門市(如:台鐵門市、部分學校、廠辦及商場門市),及雖使用7-ELEVEN發票但為集團關係企業門市, 恕無法提供兌換, 請至鄰近其他門市兌換。
- 7. 非7-ELEVEN紅利商品,請至各指定地點並參照指定方式完成兌換。
- 8. 7-ELEVEN保留随時終止、取消、變更活動與更換商品品項之權利,客服專線:0800-711-177。

(4) 閱 讀 服 務 須 知 點 選 同 意

不同意,結束服務

![](_page_14_Picture_0.jpeg)

(5) 輸

入序

號

.

點

選下

步

#### 112年生理用品超商兌換流程(統一ibon)

| 好周 | 衰活動   |           |   |   |   |      | ② 客服專線<br>Call Center |
|----|-------|-----------|---|---|---|------|-----------------------|
|    | iMM序號 | 印券        |   |   |   |      |                       |
|    |       |           |   |   |   |      |                       |
|    |       | 輸入19碼兌換序號 | : |   |   |      |                       |
|    |       |           |   |   |   |      |                       |
|    | 返回    |           |   |   |   |      | 下一步                   |
|    |       |           |   |   |   |      |                       |
|    |       |           | 1 | 2 | 3 | -    |                       |
|    |       |           | 4 | 5 | 6 | 倒退   |                       |
|    |       |           | 7 | 8 | 9 | 重新   |                       |
|    |       |           |   | 0 |   | • 輸入 |                       |
|    |       |           |   |   |   |      |                       |

![](_page_15_Picture_0.jpeg)

好康/紅利

列印兌換券·共1張·請稍候!

![](_page_15_Figure_4.jpeg)

①請拿取兌獎券,且詳閱券上的兌換說明。 請於期限內直接從店內架上挑選兌換,如逾期限則本券即失效無法使用,如遇門市現貨不足,請至其他統一超商門市兌領。 (6)列印兌換券

客服專線

⊃完成

1

Call Center

![](_page_16_Figure_1.jpeg)

(1) 點選紅利

(2)

點

選

紅

利

P

Ν

碼

![](_page_17_Picture_1.jpeg)

![](_page_18_Picture_1.jpeg)

臺北市政府教育局 DEPARTMENT OF EDUCATION TAIPEI CITY GOVERNMENT

(3)

點

選

PI

Ν

碼

補

開

通

![](_page_19_Picture_1.jpeg)

![](_page_20_Figure_1.jpeg)

輸 開 通 P Ν 碼 序 號

(5)

![](_page_21_Figure_1.jpeg)

![](_page_22_Figure_1.jpeg)

確 認 開 通

![](_page_22_Picture_3.jpeg)

![](_page_23_Figure_1.jpeg)

(8) 輸 入 已 開 通 P Ν 碼 序 號

![](_page_24_Figure_1.jpeg)

臺北市政府教育局 DEPARTMENT OF EDUCATION TAIPEI CITY GOVERNMENT

生

理

用

品

兌

換

![](_page_25_Figure_1.jpeg)

(10) 列印兌換券

### 112年惠請學校協助事項:

- 請利用校內資訊課,讓學生熟悉酷課雲登入 介面。
- 2. 跟親師生宣導三家通路商,每月可重選通路
- 商,選定不能更換。 3. 跟家長宣導可利用家長帳號代領功能。 4. 不同通路可兌換商品不盡相同,須詳閱兌換 券上說明。
- 5. 本局將另製作 EDM 提供各校運用。

![](_page_26_Picture_5.jpeg)